## CORTE D'APPELLO DI BOLOGNA Ufficio Spese ANTICIPATE <u>Istruzioni per l'invio via web dell'istanza di liquidazione –DIFENSORI-</u>

#### **INSERIRE TIPOLOGIA di UFFICIO**

### (CORTE D'APPELLO) e LOCALITA' (BOLOGNA)

|                                                                                                    | _ 🗖 🗡                                   |
|----------------------------------------------------------------------------------------------------|-----------------------------------------|
| (←)                                                                                                    | <b>☆ ★</b> \$                           |
| 🗴 📽 Convert 🔹 🔊 Select                                                                                                    | X                                       |
| Servizi online<br>Liquidazioni Spese di Giustizia     Guida alluso     EQ                                                                                                    | ^                                       |
| Se sei registrato inserisci username e password       Se è il primo accesso registrarsi qui         User Name:       La procedura di accesso all'applicazione prevede i seguenti passi:         Password:       - Registrazione dell'utente selezionando il tipo di utente tra persona fisica, persona giuridica o studio associato.         Iogin       - Terminare la registrazione cliccando sul link ricevuto per mai.         Recupera dati di accesso       - Cambiare la password         Registrazione terminata       - Registrazione terminata                                                                                                    |                                         |
| Uffici giudiziari disponibili per i quali è possibile presentare l'istanza online         Tipologia ufficio:       TiliBUNALE       Image: Coloratic a ufficio:       Image: Coloratic a ufficio:       Image: Coloratic a uf |                                         |
| INSERIRE TIPOLOGIA di UFFICIO<br>(CORTE D'APPELLO) e LOCALITA' (BOLOGNA)                                                                                                    |                                         |
|                                                                                                    | ~                                       |
| 💽 Start 🦽 📴 🏩 💁 🔣 💹 📩                                                                                                    | ণি ।<br>মিন্টি ।<br>12:37<br>20/06/2017 |

| A ttps://lsg.giustizia.it/ A a C Portale sistema SIAMM Sistema                                                                                                   | SIAMM - Accertament 🤗 IstanzaWeb 🛛 🗙                                                                   | □ ×<br>⋔★≎          |
|----------------------------------------------------------------------------------------------------|----------------------------------------------------------------------------------------------------|---------------------|
| 🗴 🗞 Convert 🝷 🖄 Select 🍖 🗟 Select 🚱 👔 Archivio cedolini - Noi PA 🔊 Tutte le linee TPER - Tras 🔈 Fatture e Corrispettivi - H 🝻 Ricerca Iscritti - Ordine de G Tri | bunale di Bologna - Tri <i>[6]</i> IstanzaWeb 💿 INPS - Home Page 🕖 Acquista il biglietto con le 💧 DURC | >>                  |
| Servizi online<br>Liquidazioni Spese di Giustizia                                                                                                    | Logout                                                                                                 | ^                   |
|                                                                                                    | INSERIRE TIPOLOGIA di UFFICIO (CORTE                                                                   |                     |
| Home Dati Anagrafici e Fiscali Crea Istanza Istanze On Line Istanze Cartacee Redditi C                                                                           | D'APPELLO) <b>e LOCALITA'</b> (BOLOGNA)                                                                |                     |
| Ufficio destinatario dell'istanza                                                                                                    |                                                                                                    |                     |
| Tipologia ufficio (*): Seleziona o Digita       Selezionare se il     me Magistrato :       procedimento à     Settore:                                          | Località ufficio (*): Seleziona o Digita  Cognome Magistrato : Cancelleria :                           |                     |
| sficiario<br><u>CIVILE O PENALE</u><br>beneficiario (*): Seleziona o Digita                                                                                      | Qualifica (*): Seleziona o Digita 🔽                                                                    |                     |
| nte pagamento: FUNZIONARIO DELEGATO                                                                                                    | Tipo pagamento: ACCREDITO C/O POSTA/BANCA                                                              |                     |
| Procediment o                                                                                                    |                                                                                                    |                     |
| Sede(*):     Seleziona o Digita       RG(*):     // Seleziona o Digita       Fase(*):     Seleziona o Digita                                                     | Ex Pretura:                                                                                            | ~                   |
| 💽 start 🦳 🚞 😪 💁 🔣 🔛 📩                                                                                                    |                                                                                                    | 12:13<br>20/06/2017 |

| <u>REGISTRO</u><br>* M. 21 (per<br>proc.pen.)<br>* M. 1/A- (per                                                                                               | s://sg.giustizia.it/<br>Select<br>dolini - Noi PA To Tutte le linee TPER - Tras A Fatture e Corrispettivi - H Ricerca Iscritti - Ordine de C Tribunale di Bologna - Tri C IstanzaWeb                                                                                                    | Selezionare la QUALIFICA:<br>DIFENSORE D'UFFICIO PER STRANIERI<br>DIFENSORE DELL'IRREPERIBILE<br>DIFENSORE PARTE AMMESSA PATROCINIO A SPESE<br>DIFENSORE D'UFFICIO                                                                                                    |
|----------------------------------------------------------------------------------------------------|----------------------------------------------------------------------------------------------------|----------------------------------------------------------------------------------------------------|
| * M. 18- (per<br>proc.civ. VG)<br>* M. 7- (per<br>proc.civ. sez.<br>Lavoro)<br><u>FASE</u>                                                                    | Beneficiario         Tipo beneficiario (*): DIFENSORE         Ente pagamento:         FUNZIONARIO DELEGATO         Data inizio incarico: (*)         01/01/2016         Data inizio incarico: (*)         01/01/2016         Procediment o         iede Requirente(*):         cologia ufficio (*):         Seleziona o Digita         to pie reato(*):         // Seleziona o Digita                                                                                                    | NSORE PARTE AMMESSA PATROCINIO A SPESE DELLO STATO                                                                                                    |
| (solo penale)<br>* M. 7 (per fase<br>appello e<br>cassazione)<br>* ASSISE (per<br>fase appello e<br>cassazione)<br>M. 47 (per fase<br>appello e<br>cassazione | Registro(*):inserisci nuovo registro   Aggiungi Registro(*): Seleziona o Digita   Sede Giudicante(*): Seleziona o Digita   Y Aggiungi Fase(*):   Fase(*):inserisci nuova fase   Aggiungi Fase(*): Seleziona o Digita   Sezione: Seleziona o Digita   Y Aggiungi Fase(*):   Sezione: Seleziona o Digita   Y Aggiungi Fase(*):   Sezione: Seleziona o Digita   Y Aggiungi Fase(*):   Sezione: Seleziona o Digita   Y Aggiungi Fase(*):   Sezione: Seleziona o Digita   Sezione: Seleziona o Digita   Y Aggiungi Fase(*):   Sezione: Seleziona o Digita   Sezione: Seleziona o Digita   Y Aggiungi Fase(*):   Sezione: Seleziona o Digita   Sezione: Seleziona o Digita   Sezione: Seleziona o Digita   Sezione: Seleziona o Digita   Parte processuale Image: Seciona in the seciona in the seciona | ngi Annulla<br>Come <u>sede requirente</u> selezionare:<br>PROCURA DELLA REPUBBLICA DI<br>(nome Provincia) Oppure PROCURA DEI MINORI.<br>Selezionare Inserisci nuova sede se non è<br>presente la sede da selezionare.<br>Come <u>sede giudicante</u> : CORTE D'APPELLO DI<br>BOLOGNA |
| cassazione<br>MINORI)                                                                                                    |                                                                                                    | ○ · · · · · · · · · · · · · · · · · · ·                                                                                                    |

- 1) PER I PROCEDIMENTI SPECIALI (MAE, ESTR, SIGE, RIPARAZIONE PER INGIUSTA DETENZIONE/PER ERRORE GIUDIZIARIO, MISURE DI PREVENZIONE, RESTITUZIONE DEL TERMINE, ROGATORIE DALL'ESTERO) SELEZIONARE COME "SEDE REQUIRENTE" <u>PROCURA GENERALE</u>, INSERIRE COME "NOTIZIE REATO "<u>IL</u> <u>NUMERO E L'ANNO DEL P.S.</u>, SELEZIONARE COME "REGISTRO" <u>M21</u>, INSERIRE COME "NUMERO REGISTRO "<u>IL NUMERO E L'ANNO DEL P.S.</u>, SELEZIONARE COME "FASE" I MODELLI DI REGISTRO RIPORTATI NELLO SCHEMA IN CALCE DELLE ISTRUZIONI OPERATIVE (M1, M2,M3,M5,M32 ECC.).
- 2) IN CASO DI ISTANZA DI LIQUIDAZIONE PER LA FASE DI CASSAZIONE INSERIRE IL NUMERO DI RG APP COME "NUMERO REGISTRO".

# Esempio di COMPILAZIONE COMPLETA e CORRETTA

|                                               |                                                                                                    |                                                        |                                                                                                    |                                                                                                    | _ 🗇 🗡                                                                                                    |
|-----------------------------------------------|----------------------------------------------------------------------------------------------------|--------------------------------------------------------|----------------------------------------------------------------------------------------------------|----------------------------------------------------------------------------------------------------|----------------------------------------------------------------------------------------------------|
| jiustizia.it/                                 | 🗝 🔒 🖸 <i></i> IstanzaWeb                                                                                                    | × 🧟 Portale sistema SIAMM                              | Sistema SIAMM - Accertament                                                                                                    |                                                                                                    | <b>≜</b> ★ ₽                                                                                                    |
| zt                                            |                                                                                                    | •                                                      |                                                                                                    |                                                                                                    | »                                                                                                    |
| Noi PA 🗾 Tutte le linee TPER - Tras 🛕 Fatture | e Corrispettivi - H 🦉 Ricerca Iscrit                                                                                                    | ti - Ordine de G Tribunale di Bologna -                | Tri 🦉 IstanzaWeb 🔄 INPS - Home Page                                                                                                    | Acquista il biglietto con le<br>DUR                                                                                                    | c                                                                                                    |
|                                               |                                                                                                    |                                                        |                                                                                                    | Abilita News Guida alluso FA                                                                                                    | 2                                                                                                    |
| Home Dati Anagrafici e Fiscali Crea Istanza   | Istanze On Line Istanze Cartacee                                                                                                    | Redditi Corrisposti Cambio Password                    |                                                                                                    |                                                                                                    |                                                                                                    |
|                                               |                                                                                                    |                                                        |                                                                                                    |                                                                                                    |                                                                                                    |
| Ufficio destinatario dell'istanz              | а                                                                                                    |                                                        |                                                                                                    |                                                                                                    |                                                                                                    |
| Tipologia ufficio (*): TRIBUNALE              | V                                                                                                    | Loca                                                   | lità ufficio (*): BOLOGNA 🗸                                                                                                    | Ī                                                                                                    |                                                                                                    |
| Nome Magistrato :                             |                                                                                                    | Cognon                                                 | e Magistrato :                                                                                                    |                                                                                                    |                                                                                                    |
| Settore: Ocivile OPe                          | nale                                                                                                    |                                                        | Cancelleria :                                                                                                    |                                                                                                    |                                                                                                    |
| Beneficiario                                  |                                                                                                    |                                                        |                                                                                                    |                                                                                                    |                                                                                                    |
|                                               |                                                                                                    |                                                        |                                                                                                    |                                                                                                    |                                                                                                    |
| Tipo beneficiario (*): DIFENSORE              |                                                                                                    | Te                                                     | Qualifica (*): DIFENSORE PARTE AMMESSA PATROCI                                                                                                    | NIO A SPESE DELLO STATO                                                                                                    |                                                                                                    |
| Data inizio incarico:(*) 01/01/2016           |                                                                                                    | ιμ<br>Data fi                                          |                                                                                                    |                                                                                                    |                                                                                                    |
|                                               |                                                                                                    | Datan                                                  |                                                                                                    |                                                                                                    |                                                                                                    |
| Procedimento                                  |                                                                                                    |                                                        |                                                                                                    |                                                                                                    |                                                                                                    |
| Sede Requirente(*): PROCURA DELLA             | REPUBBLICA DI BOLOGNA                                                                                                    |                                                        |                                                                                                    |                                                                                                    |                                                                                                    |
| Notizie reato(*): 019310                      | / 2015                                                                                                    |                                                        |                                                                                                    |                                                                                                    |                                                                                                    |
| Registro(*): M. 21 - REGISTR                  |                                                                                                    | Ex Pr                                                  | etura Procura:                                                                                                    |                                                                                                    |                                                                                                    |
| Sede Giudicante(*): TRIBUNALE DI B            | DLOGNA                                                                                                    |                                                        |                                                                                                    |                                                                                                    |                                                                                                    |
| Numero registro(*):                           | / 2015                                                                                                    |                                                        | _                                                                                                    |                                                                                                    |                                                                                                    |
| Fase(*): M. 16 - REGISTR                      | 0 GENERALE                                                                                                    | $\checkmark$                                           | Ex Pretura:                                                                                                    |                                                                                                    |                                                                                                    |
| Sezione: Seleziona o Digi                     |                                                                                                    |                                                        |                                                                                                    |                                                                                                    |                                                                                                    |
| Parte processuale                             |                                                                                                    |                                                        |                                                                                                    |                                                                                                    |                                                                                                    |
|                                               |                                                                                                    |                                                        |                                                                                                    |                                                                                                    |                                                                                                    |
| Eventua comunicazioni sull'is                 | tanza                                                                                                    |                                                        |                                                                                                    |                                                                                                    |                                                                                                    |
|                                               |                                                                                                    |                                                        |                                                                                                    |                                                                                                    | 13.06                                                                                                    |
|                                               | Inserire nom                                                                                                    | e e cognome dell'IMPU                                  | ΤΑΤΟ ο                                                                                                    | 📑 🏍 👹 🙎 💽 📽 🦉                                                                                                    | 20/06/2017                                                                                                    |
|                                               | della PARTE                                                                                                    | PROCESSUALE – data di                                  | nascita –                                                                                                    |                                                                                                    |                                                                                                    |
|                                               | codice fiscal                                                                                                    | e – numero e data DECI                                 | RETO                                                                                                    |                                                                                                    | 4                                                                                                    |
|                                               | gratuito patr                                                                                                    | ocinio, autorità.                                      |                                                                                                    |                                                                                                    |                                                                                                    |
|                                               |                                                                                                    |                                                        |                                                                                                    |                                                                                                    |                                                                                                    |
|                                               | ti<br>Noi PA T Tutte le linee TPER - Tras A fatture<br>Porre Dati Anagrafici e Fiscali Crea Istanza<br>Ufficio destinatario dell'istanz<br>Tipologia ufficio (*): TIRIBUNALE<br>Nome Magistrato :<br>Settore: Orvile Open<br>Beneficiario<br>Tipo beneficiario (*): DIFENSORE<br>Ente pagamento: FUNZIONARIO DI<br>Data inizio incarico: (*) 01/01/2016<br>Procedimento<br>Sede Requirent e(*): PROCURA DELLA<br>Notizie reato(*): 019310<br>Registro(*): M. 21 - REGISTR<br>Sede Gludicante(*): TRIBUNALE DI BU<br>Nume no registro(*): 005175<br>Fase(*): M. 16 - REGISTR<br>Sezione: Setezona o Digit<br>Note procedimento:<br>Parte processuale<br>Eventue Trunicazioni sull'is | iustiziait/<br>P C C C I C I I I I I I I I I I I I I I | <pre>inductivity P Control StanceWeb x Portale sistema SIAMM No PA Totte le linee TPER - Tras. A fatture e Corrispettivi - H. PRecerca iscritti - Ordine de. Tribunale di Bologna - Yome Dati Anagaratici e Flocal Crea Isance Con Lice Istance Cartacee Redditi Corrispost Cambio Passworld Ufficio destinatario dell'Istanca Ufficio destinatario dell'Istanca Ufficio destinatario dell'Istanca Ufficio destinatario dell'Istanca Ufficio destinatario dell'Istanca Ufficio destinatario dell'Istanca Ufficio destinatario dell'Istanca Ufficio destinatario dell'Istanca Ufficio destinatario dell'Istanca Ufficio destinatario ("): INFERIME Use pagamento: FINZOMAND DELECATO Use indo incance(") PIOLOGAND DELECATO Use indo incance(") PIOLOGAND DELECATO Sede Requirente("): INFERIMENTE DI BIOLOGNA Nette requirente("): INFERIMENTE DI BIOLOGNA Nette requirente("): INFERIMENTE Socies: Istencia o Digita Nette requirente("): INFERIMENTE Socies: Istencia o Digita Nette requirente("): INFERIMENTE Socies: Istencia o Digita Nette requirente("): INFERIMENTE Socies: Istencia o Digita Nette requirente("): INFERIMENTE Socies: Istencia o Digita Nette requirente("): INFERIMENTE Socies: Istencia o Digita Nete requirente("): INFERIMENTE Socies: Istencia o Digi</pre> | A<br>A<br>No IPA T Late le line TFER-TRAS. À Fature e Conspectivi + H. Recera località - Ordine de. Tribunale di Bologna - TriL. È Istanza Vela Della Cartino Paga<br>Per Califacario dell'Atanzo<br>Ufficio destinatario dell'Atanzo<br>Ufficio destinatario dell'Atanzo<br>Ufficio destinatario dell'Atanzo<br>Ufficio destinatario dell'Atanzo<br>Ufficio destinatario dell'Atanzo<br>Ufficio destinatario dell'Atanzo<br>Ufficio destinatario dell'Atanzo<br>Ufficio destinatario dell'Atanzo<br>Ufficio destinatario dell'Atanzo<br>Ufficio destinatario dell'Atanzo<br>Ufficio destinatario dell'Atanzo<br>Ufficio destinatario dell'Atanzo<br>Ufficio destinatario dell'Atanzo<br>Uno buggittario :<br>Settor: Done Deparative :<br>Destine registrato :<br>Destine registrato :<br>Destine :<br>Destine :<br>Desti | Normalization       Normalization       Statema Statema       Statema Statema       Statema Statema         No       No       To the to linear TPUT: That. A father e Competitor 1. If Statema both to come de. C introduced Biologie - Thu. S its transaction both to the come detailed to the top of the statema both to the come detailed to the top of the statema both to the come detailed to the top of the statema both to the come detailed to the top of the statema both to the come detailed to the top of the statema both to the come detailed to the top of the statema both to the come detailed to the top of the statema both to the come detailed to the top of the statema both to the top of the statema both to the top of the statema both to the top of the statema both to the top of the statema both to the top of the statema both to the top of the statema both top of the statema both top of the statem |

## Esempio di COMPILAZIONE

| https://lsg.giustizia.it/ | P 👻 🗎 🖸 🌔 Portale sistema SIAMM                            | 😂 Sistema SIAMM - Accertament 😂 IstanzaWeb            | ×                                                      |  |
|---------------------------|------------------------------------------------------------|-------------------------------------------------------|--------------------------------------------------------|--|
| wert 🔻 🖾 Select           |                                                            | ulias da 🧲 Tuikumala di Dalagua Tui 🔗 latana Wak 🖂 IN | IDC - Llama Dana 🧖 Agguirta il bigliatta ang la 🔺 DUDC |  |
|                           | ek - has a rature e conspetitivi - h Si kicerca ischti - O |                                                       | IPS - Home Page Macquista il biglietto con le a Donc   |  |
|                           |                                                            |                                                       |                                                        |  |
|                           | Nome (*): PROVA                                            |                                                       | Cognome (*): PROVA                                     |  |
|                           | Stato :   Seleziona o Digita                               | $\checkmark$                                          | Provincia : Seleziona o Digita 🗸                       |  |
|                           | Comune : Seleziona o Digita 🗸                              |                                                       | Data nascita :                                         |  |
|                           | CAP :                                                      |                                                       | Sesso : OFemmina                                       |  |
|                           | Codice fiscale :                                           |                                                       | Stato civile : Seleziona o Digita 🗸                    |  |
|                           |                                                            |                                                       |                                                        |  |
| Dati Demografic           | i                                                          |                                                       |                                                        |  |
|                           |                                                            | Dati Residenza                                        |                                                        |  |
|                           | Stato residenza - Seleziona o Dieita                       |                                                       | Provincia residenza : Seleziona o Digita               |  |
|                           | Comune residenza : Seleziona o Digita                      |                                                       | Cap residenza :                                        |  |
|                           | Indirizzo residenza :                                      |                                                       | Telefono residenza :                                   |  |
|                           | Telefono cellulare :                                       |                                                       | Fax :                                                  |  |
| Dati Comunicazioni        |                                                            |                                                       |                                                        |  |
|                           |                                                            |                                                       |                                                        |  |
|                           | Stato : Seleziona o Digita                                 | $\checkmark$                                          | Provincia : Seleziona o Digita 🗸                       |  |
|                           | Comune : Seleziona o Digita 🗸                              |                                                       | Cap :                                                  |  |
|                           | In dirizzo :                                               |                                                       | Telefono :                                             |  |
|                           | Email :                                                    |                                                       |                                                        |  |
| Dati Patrocinio           |                                                            |                                                       |                                                        |  |
|                           | Numero patrocinio 00025                                    | / 2016 Data emission                                  | ne patrocinio : 01/01/2016 🗙 🔚                         |  |
|                           | Oggetto : Seleziona o Digita                               |                                                       | Autorità : Seleziona o Digita                          |  |
|                           | Data revoca patrocinio :                                   | Aut                                                   | torità revoca : Seleziona o Digita 🗸                   |  |
| A                         | nnulla                                                     |                                                       | Registra                                               |  |
|                           |                                                            |                                                       |                                                        |  |
|                           |                                                            |                                                       |                                                        |  |
|                           |                                                            |                                                       |                                                        |  |

|                                                   |                                |                       |                                 |                           |                                  |                           |                         |                     | – 🗖 ×                                            |
|---------------------------------------------------|--------------------------------|-----------------------|---------------------------------|---------------------------|----------------------------------|---------------------------|-------------------------|---------------------|--------------------------------------------------|
| ← → @ https://lsg.giustizia.it/                   | Q                              | 🝷 🔒 🖒 <i>(</i> Portal | e sistema SIAMM                 | 🧟 Sistema SIAMM - Acce    | ertament 🩋 Ista                  | nzaWeb >                  | <                       |                     | 🗎 🛧 🌣                                            |
| × €Convert → 🖻 Select                             |                                |                       |                                 | •                         | _                                |                           |                         |                     | 2                                                |
| Archivio cedolini - Noi PA 🔊 Tutte le             | linee TPER - Tras 🛕 Fattur     | e e Corrispettivi - H | Ricerca Iscritti - Ordine       | e de G Tribunale di Bolo  | ogna - Tri ខ Ista                | anzaWeb 🕥 INPS - Home     | Page 🍠 Acquista il bigl | ietto con Ie 🛕 DURC |                                                  |
|                                                   |                                |                       |                                 |                           |                                  |                           |                         | Logout              | ~                                                |
|                                                   |                                |                       |                                 |                           |                                  |                           |                         |                     |                                                  |
| Se Se                                             | rvizi online                   | ee di Ciustinia       |                                 |                           |                                  |                           |                         |                     |                                                  |
|                                                   | Liquidazioni spe               | se di Giusiizia       |                                 |                           |                                  |                           |                         |                     |                                                  |
|                                                   |                                |                       |                                 |                           |                                  |                           | _                       |                     |                                                  |
|                                                   |                                |                       |                                 |                           |                                  |                           | Abilita Neva            | Guida alluso FAQ    |                                                  |
| Home Dati Ana                                     | grafici e Fiscali Crea Istanza | Istanze On Line I     | stanze Cartacee Redditi         | Corrisposti Cambio Passwo | ord                              |                           |                         |                     |                                                  |
|                                                   |                                |                       |                                 |                           |                                  |                           |                         |                     |                                                  |
|                                                   |                                |                       |                                 |                           |                                  |                           |                         |                     |                                                  |
|                                                   |                                |                       |                                 |                           |                                  |                           |                         |                     |                                                  |
|                                                   | Modifica <u>Annulla</u>        | <u>Generalità</u>     | <u>Cod. Fiscale/Partita Iva</u> | Indirizzo                 | TIPOLOGIA                        | Associa Imputato alla ric | hiesta                  |                     |                                                  |
|                                                   |                                | PROVA PROVA           |                                 | 0                         | Persona fisica<br>Persona fisica |                           |                         |                     |                                                  |
|                                                   |                                | 7                     |                                 | Inser                     | isci nuova Parte                 |                           |                         |                     |                                                  |
|                                                   |                                |                       |                                 | L                         |                                  |                           |                         |                     |                                                  |
|                                                   |                                |                       |                                 |                           |                                  |                           |                         |                     |                                                  |
|                                                   |                                |                       |                                 |                           |                                  |                           |                         |                     |                                                  |
|                                                   |                                |                       |                                 |                           |                                  |                           |                         |                     |                                                  |
|                                                   |                                |                       |                                 |                           |                                  |                           |                         |                     |                                                  |
|                                                   |                                |                       |                                 |                           |                                  |                           |                         |                     |                                                  |
|                                                   |                                |                       |                                 |                           |                                  |                           |                         |                     |                                                  |
|                                                   |                                |                       |                                 |                           |                                  |                           |                         |                     |                                                  |
|                                                   |                                |                       |                                 |                           |                                  |                           |                         |                     |                                                  |
|                                                   |                                |                       |                                 |                           |                                  |                           |                         |                     |                                                  |
|                                                   |                                |                       |                                 |                           |                                  |                           |                         |                     |                                                  |
| https://lsg.giustizia.it/SIAMM/lstanzaWeb/lstanza | Pages/Richiestalstanza.aspx    |                       |                                 |                           |                                  |                           |                         |                     | Y                                                |
| Start 🤶 📋 🐜 👰                                     | X 📉 📉                          | <                     |                                 |                           |                                  |                           | 📑 😒 🐷 📕                 | 🔟 😌 👹 🛷 🛃 🔶 १       | ☐ ( <sup>1</sup> )) <b>№</b> 12:18<br>20/06/2017 |

|                                                                                                    |                                                                                                    | _ 🗇 🗡                                           |
|----------------------------------------------------------------------------------------------------|----------------------------------------------------------------------------------------------------|-------------------------------------------------|
| (← →) ( https://lsg.giustizia.it/ ( → ▲ ♥) ( Portale sistema SIAN                                         | MM 🛛 🥥 Sistema SIAMM - Accertament 🙆 IstanzaWeb                                                                                                    | × 👌 🛧 🌣                                         |
| × Select ▼ Select                                                                                         |                                                                                                    |                                                 |
| 🛛 🙀 🖹 Archivio cedolini - Noi PA 💌 Tutte le linee TPER - Tras 🗟 Fatture e Corrispettivi - H 💇 Ricerca Isc | critti - Ordine de G Tribunale di Bologna - Tri 🖉 IstanzaWeb 💿 INPS -                                                                                                    | Home Page 🖉 Acquista il biglietto con le 🛕 DURC |
|                                                                                                    |                                                                                                    | ~                                               |
| Numero registro(*): 005175                                                                                |                                                                                                    |                                                 |
| Fase(*): M. 16 - REGISTRO GENERALE                                                                        | Ex Pretura:                                                                                                    |                                                 |
| Sezione: Seleziona o Digita 🗸                                                                             |                                                                                                    |                                                 |
| Note procedimento:                                                                                        |                                                                                                    |                                                 |
| Parte processuale                                                                                         |                                                                                                    |                                                 |
| Eventuali comunicazioni sull'istanza                                                                      |                                                                                                    |                                                 |
|                                                                                                    |                                                                                                    |                                                 |
|                                                                                                    |                                                                                                    | ^                                               |
|                                                                                                    |                                                                                                    |                                                 |
|                                                                                                    |                                                                                                    |                                                 |
|                                                                                                    |                                                                                                    |                                                 |
|                                                                                                    |                                                                                                    | ×                                               |
|                                                                                                    |                                                                                                    |                                                 |
| Insermentazione documentazione aggiuntiva                                                                 |                                                                                                    |                                                 |
| Upload file pdf (1): Sfoglia                                                                              | Upload file pdf Rimuovi file                                                                                                    |                                                 |
| Upload file pdf (2): Sfoglia                                                                              | Upload file pdf Rimuovi file                                                                                                    |                                                 |
|                                                                                                    |                                                                                                    |                                                 |
| KUINESLA                                                                                                  |                                                                                                    |                                                 |
| Tipologia richiesta: ONORARIO/VACAZIONE 🔽                                                                 | Inserimento dettagli                                                                                                    |                                                 |
|                                                                                                    |                                                                                                    |                                                 |
|                                                                                                    |                                                                                                    |                                                 |
| ONORARIO e SPESE                                                                                          |                                                                                                    |                                                 |
|                                                                                                    |                                                                                                    |                                                 |
|                                                                                                    |                                                                                                    |                                                 |
|                                                                                                    | AND INCOMENTATION AND ADDRESS OF TAXABLE PARTY.                                                                                                    | 12.10                                           |
| 🔍 Start 🔁 📑 🦓 🧏 🆄 🔛 📩                                                                                     | and the part of the second second sec | 📑 🛂 🐷 🐷 💋 🏶 🚺 🛷 🔜 < 🛱 🕪 🏲 12:18<br>20/06/2017   |

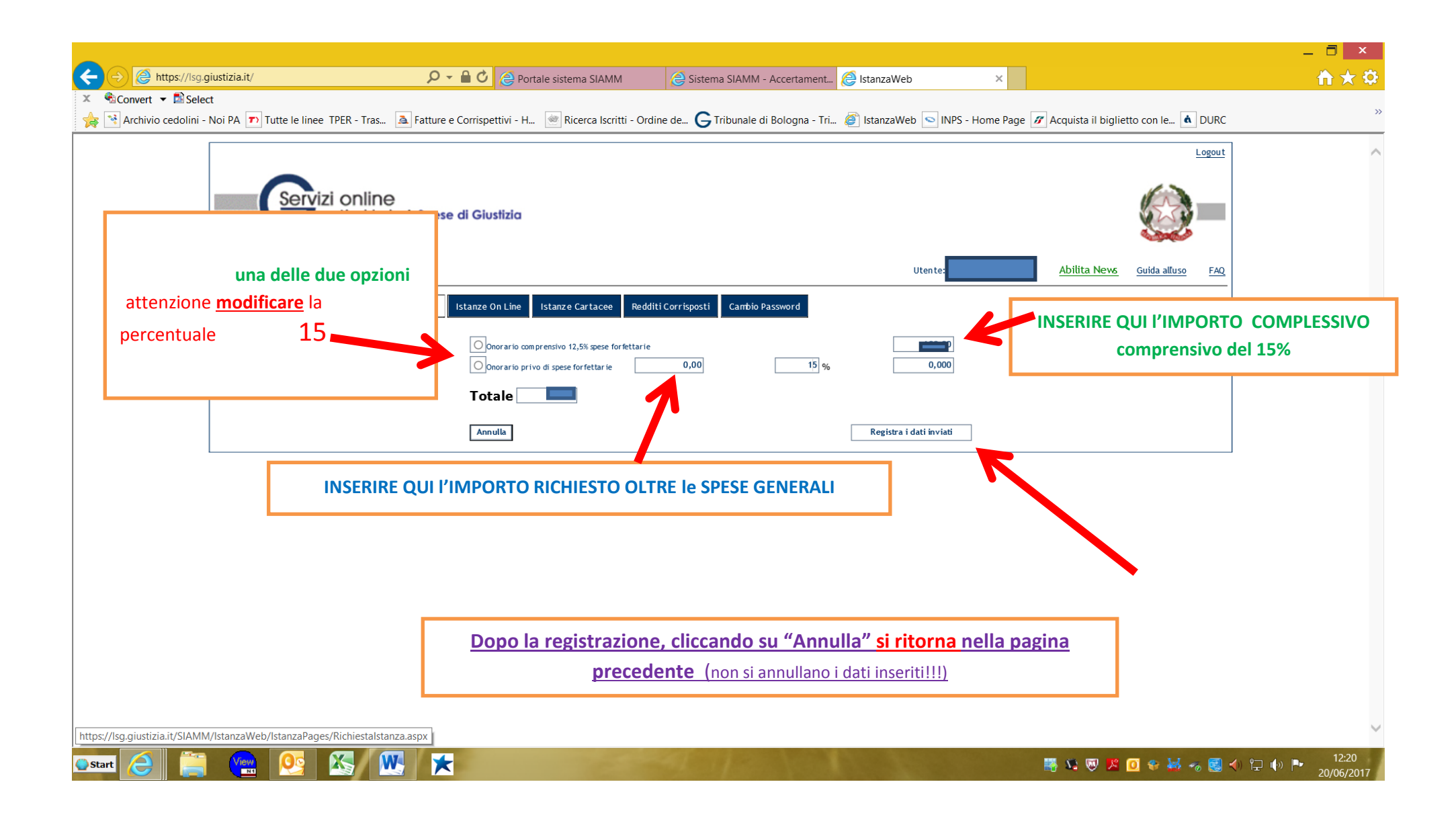

|                                                      |                                                            |                                                         |                                                          | -        |
|------------------------------------------------------|------------------------------------------------------------|---------------------------------------------------------|----------------------------------------------------------|----------|
| Constant - Colorit                                   | D 👻 🗎 🕐 🌔 Portale sistema SIAMM                            | 😂 Sistema SIAMM - Accertament 😂 IstanzaWeb              | ×                                                        | <u>í</u> |
| Sconvert ▼ III Select<br>Select TP Tutte le linee TP | ER - Tras 🔈 Fatture e Corrispettivi - H 🝥 Ricerca Iscritti | - Ordine de 🧲 Tribunale di Bologna - Tri 🍘 IstanzaWeb < | 🗅 INPS - Home Page 🜈 Acquista il biglietto con le 🛕 DURC |          |
|                                                      |                                                            |                                                         | Logout                                                   |          |
| Servizi                                              | Online<br>Liquidazioni Spese di Giustizia                  |                                                         |                                                          |          |
|                                                      |                                                            |                                                         | Abilita News Guida alluso FAQ                            |          |
| Home Dati Anagrafici e I                             | Fiscali Crea Istanza Istanze On Line Istanze Cartacee      | Redditi Corrisposti Cambio Password                     |                                                          |          |
| Totale                                               |                                                            |                                                         |                                                          |          |
|                                                      | Totale Spese: 0                                            | Totale Indennita': 0                                    | Totale Onorario/Vacazioni: 600                           |          |
| Oner                                                 | previdenziali soggetti a ritenuta: 0                       | Oneri previdenziali non soggetti a ritenuta: 24         | TOTALE IVA: 137,28                                       |          |
|                                                      | Totale: 761,28                                             |                                                         | Percentuale Iva: 22                                      |          |
|                                                      | Inserire il codice mostrato                                | DVAJRPEK                                                | Registra istanza                                         |          |
| Ufficio des                                          | tinatario dell'istanza                                     |                                                         |                                                          |          |
| Tipologia ut                                         | ficio (*): TRIBUNALE                                       |                                                         |                                                          |          |
| Nome Ma                                              | jistrato :                                                 | INSERIRE IL CODICE MOSTRATO                             |                                                          |          |
|                                                      | Settore: Ocivile OPenale                                   |                                                         | S E REGISTRA ISTANZA                                     |          |
| Beneficiar                                           | io                                                         |                                                         |                                                          |          |
| Tipo benefic                                         | iario (*): DIFENSORE                                       | Qualifica (*): DIFENSORE P                              | PARTE AMMESSA PATROCINIO A SPESE DELLO STATO             |          |
| Ente pag                                             | amento: FUNZIONARIO DELEGATO                               | Tipo pagamento: ACCREDITO C                             | C/O POSTA/BANCA                                          |          |
| Data inizio inc                                      | arico:(*) 01/01/2016                                       | Data fine incarico:(*) 01/01/2016                       |                                                          |          |
|                                                      |                                                            |                                                         |                                                          |          |

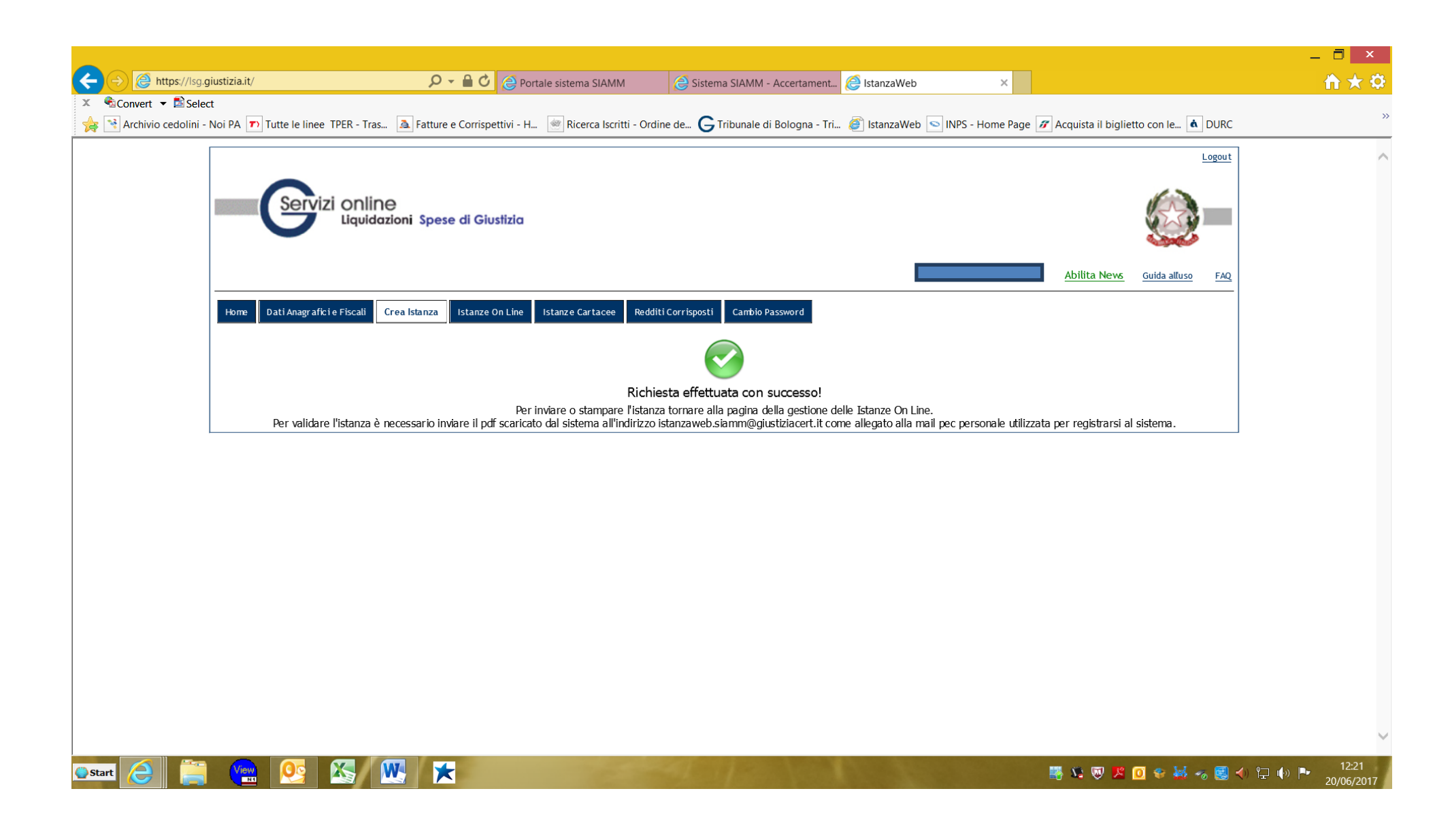

|                                                                                                    | _ 🗖 🗙                                         |
|----------------------------------------------------------------------------------------------------|-----------------------------------------------|
| C Sistema SIAMM - Accertament C IstanzaWeb ×                                                                                                    | A ★ A                                         |
| 🗴 🗞 Convert 🔻 🗟 Select  🖄 Archivio cedolini - Noi PA 🔊 Tutte le linee TPER - Tras 🏊 Fatture e Corrispettivi - H 💮 Ricerca Iscritti - Ordine de G Tribunale di Bologna - Tri 🦉 IstanzaWeb 💿 INPS - Home Pi                                                                                                    | age 🖋 Acquista il biglietto con le 🛕 DURC 📎   |
|                                                                                                    | ~ ~ ~                                         |
|                                                                                                    | Abilita News Guida alluso FAQ                 |
| Home         Dati Anagrafici e Fiscali         Crea Istanza         Istanze On Line         Istanze Cartacee         Redditi Corrisposti         Cambio Password                                                                                                    |                                               |
|                                                                                                    |                                               |
|                                                                                                    |                                               |
| L'ISTANZA PUO' ESSERE MODIFICATA o ANNULLATA.                                                                                                    |                                               |
| Per INVIARE l'ISTANZA SCARICARE il DOCUMENTO in pdf                                                                                                    |                                               |
|                                                                                                    |                                               |
|                                                                                                    |                                               |
| <b>KKETLA</b>                                                                                                    |                                               |
| Situazione delle istanze presentate:                                                                                                    |                                               |
| Dettaglio Modifica Annulla Recupera Inserisci Arrow Prot. N. Prot. N. Destinazione Presentazione Stato Istanza Istanza Inserisci Istanza Inserisci Istanza I | edimento Motive Download Parti<br>Processuali |
| NR:<br>0193                                                                                                    | 10/2011 -                                     |
| REGI<br>REGI<br>NOTT<br>REAT                                                                                                    | ZIE DI<br>O -                                 |
| PROU<br>REPL<br>BOLOGNA 20/06/2017 ATTIVO 761,28 PENALE BOLOGNA                                                                                                    | DURA DELLA<br>IBBLICA DI<br>IGNA              |
| RG:<br>0051<br>M. 1'                                                                                                    | 75/2015 -                                     |
| REGI<br>GENE<br>TRIB                                                                                                    | STRO<br>RALE -<br>UNALE DI                    |
|                                                                                                    |                                               |
|                                                                                                    | 📑 💐 💀 😕 🖸 🗇 👹 🐜 😪 🛃 <> 🖫 🕪 🖿 12:23            |

| e                                                                                                    | R                                                                                                    | Richiesta Istanza - Internet Exp                                            | orer                      |                                                                                                    | _ 🗆 ×                    | _ 🗇 🗡                                                     |
|----------------------------------------------------------------------------------------------------|----------------------------------------------------------------------------------------------------|-----------------------------------------------------------------------------|---------------------------|----------------------------------------------------------------------------------------------------|--------------------------|-----------------------------------------------------------|
|                                                                                                    |                                                                                                    |                                                                             |                           |                                                                                                    |                          | ×                                                         |
|                                                                                                    |                                                                                                    | 86,8% 💌 📙 🚰                                                                 | Stru                      | imenti Compila e firma                                                                                                    | Commento                 |                                                           |
| Compilare<br>Se si deside                                                                                                    | e il modulo seguente. Non è possibile salvare i dati inseriti nel modul<br>era una copia da archiviare, stampare il modulo compilato. | lo.                                                                         | Evidenzia campi esistenti | ▼ Strumenti Compila e firma                                                                                                    |                          | > SINPS - Home Page 🜈 Acquista il biglietto con le 🛕 DURC |
|                                                                                                    |                                                                                                    |                                                                             | ^                         | T. Assissations                                                                                                    |                          | ~~~~~~~~~~~~~~~~~~~~~~~~~~~~~~~~~~~~~~                    |
| R                                                                                                    |                                                                                                    |                                                                             |                           | Aggiungi testo                                                                                                    |                          | Utente:                                                   |
| Ser al a ser a ser | ISTANZA DI BACAMENTO I                                                                                                    | DELLE SPESE DI CHISTIZIA                                                    |                           | Aggiungi segno di spunta                                                                                                    |                          |                                                           |
|                                                                                                    | ISTANZA DI PAGAMENTO I                                                                                                    | DELLE SPESE DI GIUSTIZIA                                                    |                           |                                                                                                    |                          |                                                           |
| Leff2                                                                                                    | Capitolo/Articolo di bilancio<br>oggetto del pagamento Estremi del pr                                                                 | rocedimento N.ro Protocollo W                                               | eb                        | Low Insensci tirma                                                                                                    |                          |                                                           |
|                                                                                                    | 019310/2011 M. 21 - KECISTEO DELL<br>PROCURA DELLA REPUBBLICA DI<br>1360                                                              | LLE NOTIZIE DI REATO<br>DI DOLOGNA 005175/2015<br>REGISTRO GENERALE 1276630 |                           | <ul> <li>Invia o raccogli firme</li> <li>Utilizzare i certificati</li> </ul>                                                                                                    |                          |                                                           |
|                                                                                                    | Dati Anagrafici del Beneficiario                                                                                                    |                                                                             | _                         |                                                                                                    |                          |                                                           |
|                                                                                                    | Data di Nascita 29/10/1973 Sesso M Nato a REGG                                                                                        | NG GIOVANNI<br>NO CALABRIA NO CALINA ITALIA                                 |                           |                                                                                                    |                          |                                                           |
|                                                                                                    | Codice Fiscale VTLGNN73R29H224Q                                                                                                    |                                                                             |                           |                                                                                                    | A que                    | esto punto <b>l'istanza</b> è stata inviata all'ufficio   |
|                                                                                                    | Dati Identificativi dei Beneficiari - Società                                                                                         |                                                                             |                           |                                                                                                    |                          |                                                           |
|                                                                                                    | Denominazione Sede                                                                                                    | e                                                                           |                           |                                                                                                    | compet                   | tente va stampata, le allegata alla richiesta di          |
|                                                                                                    | Partita IVA Rap                                                                                                    | presentante Legale                                                          |                           |                                                                                                    |                          |                                                           |
|                                                                                                    | Generalità Associati:                                                                                                    |                                                                             |                           |                                                                                                    | liquidaz                 | zione da presentare nei relativi uffici:                  |
|                                                                                                    |                                                                                                    |                                                                             |                           |                                                                                                    | · ·                      |                                                           |
|                                                                                                    | Liquidazione delle spese di giustizia - DIFENSORE PARTI                                                                               | E AMMESSA PATR dal 01/01/2016 al 01/01/20                                   | 6                         |                                                                                                    | -                        | CIVILE: va allegata alla richiesta e inviata              |
|                                                                                                    | Causale                                                                                                    | Importo                                                                     |                           |                                                                                                    |                          |                                                           |
|                                                                                                    | Spese                                                                                                    |                                                                             | 0                         |                                                                                                    |                          | telematicamente utilizzando il SICID;                     |
|                                                                                                    | Indennità                                                                                                    |                                                                             | 0                         |                                                                                                    |                          | ,                                                         |
|                                                                                                    | Onorario / Vacazioni                                                                                                    |                                                                             | 500                       |                                                                                                    | -                        | <b>PENALE</b> : va allegata alla richiesta e depositata a |
|                                                                                                    | Oneri Previdenziali pon Soggetti a Ritenuta                                                                                           |                                                                             | 24                        |                                                                                                    |                          |                                                           |
|                                                                                                    | Con IVA pari a €                                                                                                    | 13                                                                          | 28                        |                                                                                                    |                          | mano.                                                     |
|                                                                                                    | Importo Totale Complessivo lordo di€                                                                                                  | 761                                                                         | .28                       |                                                                                                    |                          |                                                           |
|                                                                                                    |                                                                                                    |                                                                             |                           |                                                                                                    |                          |                                                           |
|                                                                                                    | Dati trasferta                                                                                                    | Mania and Clatera                                                           | - II                      |                                                                                                    |                          |                                                           |
|                                                                                                    | Partenza Località Partenza Arrivo Loca                                                                                                | alità Arrivo Estera Trasferta                                               |                           |                                                                                                    |                          | REGISTRO DELLE                                            |
|                                                                                                    |                                                                                                    |                                                                             |                           |                                                                                                    |                          | NOTIZIE DI                                                |
|                                                                                                    | (in 1-then) EUDO rotteembrogramhung/28                                                                                                |                                                                             |                           |                                                                                                    |                          | PROCURA DELLA                                             |
|                                                                                                    | (in lettere) EUKO sendemosessantano/20                                                                                                |                                                                             |                           |                                                                                                    |                          | REPUBBLICA DI                                             |
|                                                                                                    |                                                                                                    |                                                                             |                           |                                                                                                    |                          | BOLOGNA                                                   |
|                                                                                                    |                                                                                                    |                                                                             |                           |                                                                                                    |                          | RG:                                                       |
|                                                                                                    |                                                                                                    |                                                                             |                           |                                                                                                    |                          | M. 16 -                                                   |
|                                                                                                    |                                                                                                    |                                                                             |                           |                                                                                                    |                          | REGISTRO                                                  |
|                                                                                                    |                                                                                                    |                                                                             |                           |                                                                                                    |                          | GENEKALE -<br>TRIBUNALE DI                                |
|                                                                                                    |                                                                                                    |                                                                             |                           |                                                                                                    |                          | BOLOGNA                                                   |
|                                                                                                    |                                                                                                    |                                                                             |                           | Contraction of the local division of the local division of the loc | Contractor of the second | 13.32                                                     |
| Start 🦳                                                                                                    |                                                                                                    |                                                                             |                           |                                                                                                    |                          | 🚟 🌿 🔍 🧏 🔟 😵 😹 🛷 🗒 🔶 📪 🅪 🏲 1223                            |
|                                                                                                    |                                                                                                    |                                                                             |                           | and the second second second second second second second second second second second second second second second                                                                                                    |                          |                                                           |

Daniela Garofalo - Tribunale – Via Farini, 1 – 40124 Bologna Ufficio spese di Giustizia – <u>daniela.garofalo@giustizia.it</u> Tel. 051/2751701 – fax. 051/2752100